## Anleitung zur Anmeldung beim EPA zur Nutzung von OPS 3.1

Mit der Version 3.1 des OPS hat das EPO eine Begrenzung des Download-Volumens bei der kostenlosen Nutzung eingeführt. Um die Datenmengen zuordnen zu können, besteht ab diesem Zeitpunkt auch die Notwendigkeit der Registrierung.

Das bedeutet für Sie als Firma/Nutzer, dass Sie sich beim EPO als Nutzer des OPS nun registrieren müssen, da Sie über das XPAT System mittels OPS Patentdaten beziehen.

Der Unterschied zum bisherigen Verfahren besteht somit lediglich darin, dass Sie die Patentdaten mittels XPAT nun nicht mehr anonym grabben, sondern sich als Bezieher der Daten beim EPO bekannt geben (registrieren) müssen.

Diese neue Vorgehensweise des EPO ist der Tatsache geschuldet, dass es in der Vergangenheit mehrere erfolgreiche Versuche gab, unter Missachtung der "Fair Use Charta" große Datenmengen beim EPO automatisiert abzugreifen, vornehmlich aus einem nicht näher genannten Staat in der Mitte des asiatischen Kontinents.

Mit einer solchen Registrierung sind Sie dann berechtigt, 2,5 GB pro Woche vom OPS herunterzuladen. Hierbei werden alle Daten (Bibliographien, Volltexte, PDFs, Legal Daten, Grafiken) aufsummiert.

Das entspricht bei intelligenter Nutzung einem Volumen von ca. 30.000 Datensätzen inkl. Grafik pro Woche, reduziert sich jedoch bei Nutzung ausschließlich mit PDF auf gut 2.000 Dokumente pro Woche.

Die Registrierung erfolgt über die Webseite http://ops.epo.org.

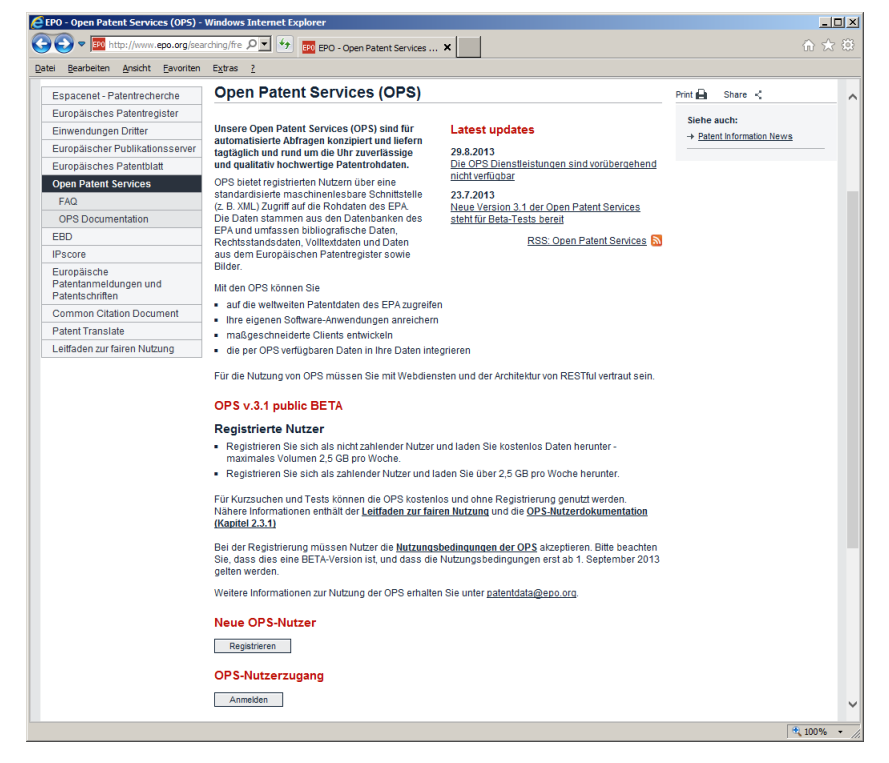

Alle Nutzer der Grabber des XPAT-Systems müssen sich und ihr Unternehmen beim EPO registrieren. Über den Button "Registrieren" gelangt man zu einem Anmeldeformular.

| Jen were were stated at the state of the state of the sta |  |
|----------------------------------------------------------------------------------------------------|--|
|                                                                                                    |  |
| Bearbeiten Ansicht Eavoriten Egtras 2                                                                                                    |  |
| - Account Details                                                                                                    |  |
|                                                                                                    |  |
| Username *                                                                                                    |  |
|                                                                                                    |  |
| Spaces are allowed; punctuation is not allowed except for periods, hyphens, apostrophes, and underscores.                                                                                                    |  |
|                                                                                                    |  |
| E-mail address                                                                                                    |  |
|                                                                                                    |  |
| A valid e-mail address, Ail e-mails from the system will be sent to mis address. The e-mail address is not made public and will only be used it you wish to receive certain news or notifications by e-mail.                                                                                                    |  |
| Password *                                                                                                    |  |
|                                                                                                    |  |
| Password strength.                                                                                                    |  |
| Confirm password *                                                                                                    |  |
|                                                                                                    |  |
| Provide a password for the new account in both fields.                                                                                                    |  |
|                                                                                                    |  |
|                                                                                                    |  |
| ▼ Name Details                                                                                                    |  |
|                                                                                                    |  |
| Title *                                                                                                    |  |
| Title "<br>- Select a value -                                                                                                    |  |
| Title * - Select a value                                                                                                    |  |
| Tide * [-Select a value - First name *                                                                                                    |  |
| Title *<br>- Select a value -<br>First name *                                                                                                    |  |
| Title * - Select a value - First name * First name of person making the application.                                                                                                    |  |
| Title *  - Select a value -  First name *  First name of person making the application.  First name of parson making the application.  First name *                                                                                                    |  |
| Title *  - Select a value -  First name *  First name of person making the application. Family name *                                                                                                    |  |
| Title *  - Select a value -  First name *  First name of person making the application.  Family name *  Family name of person making the application.                                                                                                    |  |
| Title *  -Select a value -  First name *  First name of person making the application.  Family name *  Family name of person making the application.                                                                                                    |  |
| Title *  - Select a value -  First name *  First name of person making the application.  Family name of person making the application.  Family name of person making the application.                                                                                                    |  |
| Title *   Select a value -  First name *  First name of person making the application.  Family name *  Family name of person making the application.  Family name of person making the application.  Family name of person making the application.                                                                                                    |  |
| Tile *  -Select a value -  First name of person making the application.  Family name of person making the application.  Family name of person making the application.  • Company details                                                                                                    |  |
| Title *  - Select a value -  First name *  First name of person making the application.  Family name of person making the application.  * Company details                                                                                                    |  |
| Title *                                                                                                    |  |
| Tile *  -Select a value -  Fist name *  Fist name of person making the application.  Family name of person making the application.  * Company details  Organisation/Company name *                                                                                                    |  |

Nachdem man dieses ausgefüllt und abgesendet hat, erhält man nach Überprüfung durch das EPO eine E-Mail mit der Bestätigung und kann danach mit Hilfe des selbst vergebenen Usernamens und Passworts in seinen Account einloggen. Dies geschieht ebenfalls auf der Seite http://ops.epo.org über den Button

| ser account   FOD Developer Portal Windows Internet Explorer       I         Image: Service internet internet Explorer       Image: Service internet internet Explorer         Image: Service internet internet Explorer       Image: Service internet internet Explorer         Image: Service internet internet Explorer       Image: Service internet internet Explorer         Image: Service internet internet Explorer       Image: Service internet internet Explorer         Image: Service internet internet Explorer       Image: Service internet internet Explorer         Image: Service internet internet Explorer       Image: Service internet internet Explorer         Image: Service internet internet Explorer       Image: Service internet internet Explorer         Image: Service internet internet internet Explorer       Image: Service internet internet                                                                                                    |                                                                         | ,            |
|----------------------------------------------------------------------------------------------------|-------------------------------------------------------------------------|--------------|
| Terms and Conditions                                                                                                    | ser account   EPO Developer Portal - Windows Internet Explorer          | _            |
| Berbeher greicht Envortien Extra 2      Porseinigen Extra 2      Developer's Area     Contac Fourn      A About Open Patent Services Terms and Condition     Register Lo      Homa – User account      Usemanne*     Enter your EPO Developer Portal usemane. Password* Enter the password that accompanies your usemane. Have you forgotten your password?      Iog in      Imms and Conditions                                                                                                    | 🔄 💌 🔤 https://developers.epo.org/u 🔎 🔄 😚 國 User account   EPO Develop 🗙 |              |
| Proveduation View Proveduation View Proveduation View Provided Provided                           | Bearbeiten Ansicht Favoriten Extras ?                                   |              |
| Contract Service     Contract Service     Cont | Europäisches                                                            |              |
| Contract Services     Developer S Area     Contract Service     Contract Service     Con | Patentamt<br>European                                                   |              |
| A About Open Patent Service Terms and Condition     Register to      A About Open Patent Service Terms and Condition     Register to      Imme User account Username* Enter your EPOD Developer Portal username. Password* Enter the password that accompanies your username. Have you forgotten your password?      Imme and Conditions                                                                                                    | Office Developer's Area                                                 | Contact      |
| About Open Patient Services Terms and Condition Register Lo tiomg → User account Username*  Enter your EPO Developer Portal username. Password* Enter the password that accompanies your username. Have you forgotten your password?  Log in  Ierms and Conditions                                                                                                    | des brevets                                                             | Forum        |
| About Open Patent Services         Terms and Condition         Register         Lot           Liome → User account         Username *                                                                                                    |                                                                         |              |
| Home User account Username* Enter your EPO Developer Portal username. Password * Enter the password that accompanies your username. Have you forgotten your password? Log In Terms and Conditions                                                                                                    | About Open Patent Services Terms and Condition                          | Register Log |
| Usemame * Usemame * Interview CEPO Developer Portal usemame. Password * Enter your CEPO The usemame. Have you forgotten your password? Log in Terms and Conditions                                                                                                    | Home  Home Home Account                                                 |              |
| Usemame *Enter your EPO Developer Portal usemame. Password *Enter the password that accompanies your usemame. Have you forgotten your password? Log In                                                                                                    | Tome , our account                                                      |              |
| Username *  Enter your EPO Developer Potal username.  Password * Enter the password that accompanies your username.  Have you forgotten your password?  Log In  Terms and Conditions                                                                                                    |                                                                         |              |
| Usemane * Enter your EPO Developer Portal username. Password * Enter the password that accompanies your username. Have you forgotten your password?  Log In  Terms and Conditions                                                                                                    |                                                                         |              |
| Enter your EPO Developer Potal usemame. Password * Enter the password that accompanies your usemame. Have you forgotten your password? Log in Terms and Conditions                                                                                                    | Username *                                                              |              |
| Enter your EPO Developer Portai usemame. Password * Enter the password that accompanies your usemame. Have you forgotten your password?  Log In  Terms and Conditions                                                                                                    |                                                                         |              |
| Password *  Enter the password that accompanies your usemame. Have you forgotten your password?  Log in  Terms and Conditions                                                                                                    | Enter your EPO Developer Portal username                                |              |
| Password *  Enter the password that accompanies your usemane. Have you forgotten your password?  Log In  Terms and Conditions                                                                                                    |                                                                         |              |
| Enter the password that accompanies your usemame. Have you forgotten your password?  Log In  Terms and Conditions                                                                                                    | Password *                                                              |              |
| Enter the password that accompanies your usemane. Have you forgotten your password?                                                                                                    |                                                                         |              |
| Terms and Conditions                                                                                                    | Enter the password that accompanies your womans                         |              |
| Have you forgotten your password?  Log In  Terms and Conditions                                                                                                    | Litter me password mat accompanies your username.                       |              |
| Terms and Conditions                                                                                                    | Have you forgotten your password?                                       |              |
| Log In                                                                                                    | naro jou logoton jou pacentra.                                          |              |
| Log In                                                                                                    |                                                                         |              |
| Terms and Conditions                                                                                                    |                                                                         | Log In       |
| Terms and Conditions                                                                                                    |                                                                         |              |
| Terms and Conditions                                                                                                    |                                                                         |              |
| Terms and Conditions                                                                                                    |                                                                         |              |
| Terms and Conditions                                                                                                    |                                                                         |              |
| Terms and Conditions                                                                                                    |                                                                         |              |
|                                                                                                    | Terms and Conditions                                                    |              |
|                                                                                                    |                                                                         |              |
|                                                                                                    |                                                                         |              |
|                                                                                                    |                                                                         |              |
|                                                                                                    |                                                                         |              |

"Anmelden".

Um die Zugangsschlüssel ("Consumer Key" und den "Consumer Secret Key") für das OPS zu erhalten, melden Sie sich hier an. Es erscheint folgende Seite.

| Console   EPO Developer Portal - Windows Internet Explorer        |       |                |                |         | _10             | וכ |
|-------------------------------------------------------------------|-------|----------------|----------------|---------|-----------------|----|
| 🔊 🗢 🧰 https://developers.epo.org/ 🔎 📑 🐓 छ API Console   EPO Devel | ope × |                |                |         |                 |    |
| Bearbeiten Ansicht Eavoriten Extras ?                             |       |                |                |         |                 |    |
| Developer's Area                                                  |       |                |                | Co<br>F | intact<br>Forum |    |
| About Open Patent Services Terms and Condition                    |       |                | My Apps   Edit | Profile | Logout          |    |
| API Console                                                       |       |                |                |         |                 |    |
|                                                                   |       |                |                |         |                 |    |
| Service                                                           |       | Authentication |                |         | 1               |    |
| http://ops.epo.org/3.1/rest-services                              | ~     | No Auth        | ¥              |         |                 |    |
| Select an API method                                              |       | 4              |                |         |                 |    |
| 1                                                                 |       |                | Send           |         |                 |    |
| Published data                                                    |       | ^              |                | •       |                 |    |
| GET /published-data/search                                        | -     |                |                |         |                 |    |
| GET /published-data/{type}/{format}/(number)/biblio               | -     |                |                |         |                 |    |
| GET /published-data/{type}/(format)/(number)/abstract             | -     |                |                |         |                 |    |
| GET /published-data/{type}/(format)/(number)/full-cycle           | -     |                |                |         |                 |    |
| GET /published-data/{type}/(format)/{number)/fulltext             | -     |                |                |         |                 |    |
|                                                                   |       |                |                |         |                 |    |

Zur Generierung der Zugangsdaten müssen Sie eine oder mehrere Applikationen definieren, indem Sie den Menüpunkt "My Apps" im Menü rechts oben verwenden.

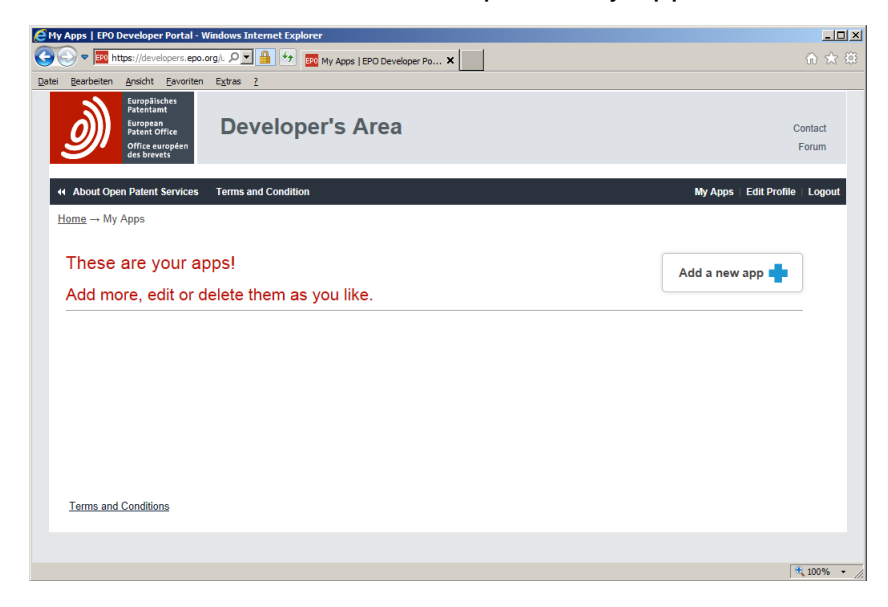

Mit dem Button "Add a new app" auf der folgenden Seite legt man eine neue Applikation z.B. unter dem Namen "XPAT" an.

| 🖉 Add App   EPO Developer Portal - Windows Internet Explorer                       |                                 |
|------------------------------------------------------------------------------------|---------------------------------|
| 🚱 🕞 🗢 🧱 https://developers.epo.org/L 🔎 🗾 🚱 🚾 Add App   EPO Developer Po 🗙          |                                 |
| Datei Bearbeiten Ansicht Eavoriten Extras 2                                        |                                 |
| Developer's Area                                                                   | Contact<br>Forum                |
| About Open Patent Services Terms and Condition                                     | My Apps   Edit Profile   Logout |
| $\underline{Home} \rightarrow \underline{My} \underline{Apps} \rightarrow Add App$ |                                 |
| Арр Name *<br>                                                                     |                                 |
|                                                                                    | Create App                      |
| Terms and Conditions                                                               |                                 |
|                                                                                    |                                 |
|                                                                                    | 🔍 100% 🔹                        |

Die neue Applikation wird in die Liste eingetragen.

| 🖉 My Apps   EPO Developer Portal - Windows Internet Explorer              |                        | <u>- 0 ×</u>   |
|---------------------------------------------------------------------------|------------------------|----------------|
| 🚱 💿 🛡 🧱 https://developers.epo.org/L 🔎 📕 🐓 🔯 My Apps   EPO Developer Po 🗙 |                        |                |
| Datei Bearbeiten Ansicht Eavoriten Extras ?                               |                        |                |
| Developer's Area                                                          | Co<br>F                | intact<br>orum |
| K About Open Patent Services Terms and Condition     Home — My Apps       | My Apps   Edit Profile | Logout         |
| These are your apps!                                                      | Add a new app 📫        |                |
| Add more, edit or delete them as you like.                                |                        |                |
| ХРАТ                                                                      | ٥                      |                |
|                                                                           |                        |                |
|                                                                           |                        |                |
| Terms and Conditions                                                      |                        |                |
|                                                                           |                        |                |
|                                                                           | •                      | 100% • //      |

Wenn man in der Liste "These are your apps!" den Namen der Applikation anklickt, sieht man unter dem Reiter "Keys" den "Consumer Key" und den "Consumer Secret Key".

| EINTERHOST   EPO Developer Portal - Windows Internet Explorer          |                       |
|------------------------------------------------------------------------|-----------------------|
| 🔆 💽 🗢 🧱 https://developers.epo.org/L 🔎 🔮 🚱 INTERHOST   EPO Developer 🗙 |                       |
| Datei Bearbeiten Ansicht Eavoriten Extras 2                            |                       |
| Developer's Area                                                       | Contact<br>Forum      |
| About Open Patent Services Terms and Condition My Apps E               | Edit Profile   Logout |
| $Homs \rightarrow My.Apps \rightarrow INTERHOST$                       |                       |
| Keys Products App Details Edit App                                     |                       |
| Keys These are the keys to your app kingdom. Consumer Key:             |                       |
| Consumer Secret Key                                                    |                       |
| Terms and Conditions                                                   |                       |
|                                                                        | 🔍 100% 🔹 //           |

Diese beiden Schlüssel werden zum Betrieb des OPS-Grabbers benötigt.

Sie werden in die Konfigurationsdatei der IHBATCH-Datenbank im Bereich [opskeys] eingetragen. Dazu öffnen Sie im IHADMIN die Seite Nr. 10 "Edit Configuration Files". Das Eintragen der Keys kann auch die G.E.I. KRAMER & HOFMANN bei der Erstinstallation übernehmen.

| http://127.0.                                                 | 0.1/h?ID=5534:UXWPNH95:1:0:3586506636&ACT<br>Server Status (1)                                                   | TION=gr    | rep&P/ |                    |             |                       |                   |                 |              |      |      |               |       |   |
|---------------------------------------------------------------|----------------------------------------------------------------------------------------------------|------------|--------|--------------------|-------------|-----------------------|-------------------|-----------------|--------------|------|------|---------------|-------|---|
|                                                               | User Status (2)<br>Database Status (3)                                                                           | <b>▲</b> . |        | Refresh<br>refresh | Sta<br>time | rt Refree<br>for this | sh Page<br>sessio | s 1 🗸<br>n: 600 | ] - [3<br>00 | Save | lelp | <b>-</b>   [] | ogout |   |
| ate/Time<br>System Versic<br>Server Version<br>CGI-Prog. Vers | Show IOPS Information (4)<br>Maintenance (5)<br>Show Log Files (6)<br>Show Patgrabber Logs (7)<br>Show Cache (8) |            |        |                    |             |                       |                   |                 |              |      |      |               |       |   |
| ervice Versia<br>erver 1                                      | Send Command (9)<br>Edit Configuration Files (10)<br>Invaders (11)                                               | -          |        |                    |             |                       |                   |                 |              |      |      |               |       | - |
| ierver 2<br>Server 3                                          | Extended Database Status (12)<br>Extended Zip File Generation (13)                                               |            |        |                    |             |                       |                   |                 |              |      |      |               |       |   |
| ierver 4                                                      | Private Databases (15)<br>Help (16)                                                                              |            |        |                    |             |                       |                   |                 |              |      |      |               |       |   |
| erver 5                                                       | not active                                                                                                    |            |        |                    |             |                       |                   |                 |              |      |      |               |       |   |
| Mails                                                         | ruediger@ikarus.khnet.de                                                                                         |            |        |                    |             |                       |                   |                 |              |      |      |               |       |   |
| Vatch                                                         | Watchdog is ON                                                                                                   |            |        |                    |             |                       |                   |                 |              |      |      |               |       |   |
| nuiti file codes                                              | new read in                                                                                                    |            |        |                    |             |                       |                   |                 |              |      |      |               |       |   |
| og in Lock                                                    | OFF (toggle)                                                                                                    |            |        |                    |             |                       |                   |                 |              |      |      |               |       |   |
| )nenOffice St                                                 |                                                                                                    |            |        |                    |             |                       |                   |                 |              |      |      |               |       |   |
| MC State                                                      | OWC is NOT available                                                                                             |            |        |                    |             |                       |                   |                 |              |      |      |               |       |   |
| aet Destart                                                   | 23.08.2013                                                                                                    |            |        |                    |             |                       |                   |                 |              |      |      |               |       |   |
| ocking option                                                 | Advanced lockings search                                                                                         |            |        |                    |             |                       |                   |                 |              |      |      |               |       |   |
| mergency Ini                                                  | t init system                                                                                                    |            |        |                    |             |                       |                   |                 |              |      |      |               |       |   |

In der Auswahlliste wählen Sie "cfg.ini in IHBATCH".

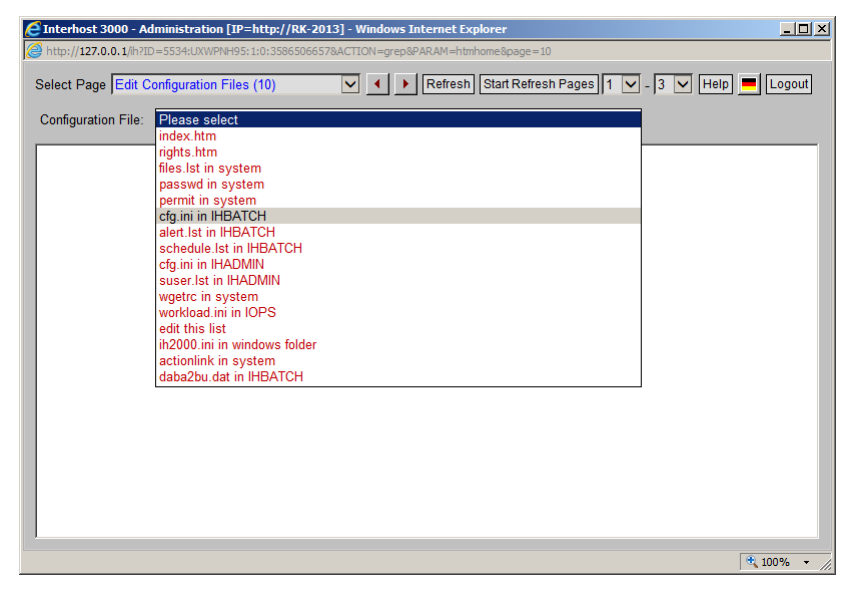

Tragen Sie am Ende der Datei den Bereich "[opskeys]" ein und Standard="Consumer Key":"Consumer Secret Key". Beachten Sie den Doppelpunkt zwischen den beiden Keys.

| Interhost 3000 - Administration [IP=http://RK-2013] - Windows Internet Explorer                                                                | <u>_   ×</u>    |
|----------------------------------------------------------------------------------------------------|-----------------|
| $\frac{2}{3}$ http://127.0.0.1/h?ID=5534:UXWPNH95:1:0:3586506728&ACTION=grep&PARAM=htmcfgedit2&format=files\hbatch\cfg.ini&root=&page=10       | &t=137725155682 |
| Select Page Edit Configuration Files (10)                                                                                                    | Logout          |
| Configuration File: cfg.ini in IHBATCH Save                                                                                                    |                 |
| [opskeys]<br><u>standard</u> =y3AOG86qwqjU0QU69VYGTJ4JGxUN8EVG:rrXdr5WA7x9tudmP<br>Frankfurt=z4BPH97rxrkV1RV70WZHUK5KHyVO9FWH:ssYet6XB8y0uvenQ |                 |
|                                                                                                    | € 100% × /      |

Wenn Sie keine weiteren Business Units mehr benötigen, ist die Parametrisierung des

OPS 3.1 damit abgeschlossen und der Grabber ist funktionsfähig.

Zusätzliche Business Units können an der gleichen Stelle definiert werden, indem Sie einen Namen vergeben z.B. den Standort oder den Firmennamen und auch hier einen "Consumer Key" und "Consumer Secret Key" mit Doppelpunkt getrennt eintragen. Verwenden Sie keine Leerzeichen im Namen der Business Unit.

Wenn Sie die Keys über eine App des gleichen User Account des OPS generieren, so werden die Downloadraten des OPS-Grabbers den unterschiedlichen Business Units zugewiesen, aber die Summe kann 2,5 GB pro Woche nicht überschreiten. Bei unabhängigen Unternehmen, die im Verbund einen Interhost teilen, können unterschiedliche User-Accounts beim OPS angelegt werden. Dadurch hat jedes Unternehmen die Möglichkeit 2,5 GB pro Woche herunterzuladen.

Der Zusammenhang zwischen einer Business Unit und den hierzu hinterlegten Keys mit einem Grabber-Auftrag kann entweder über den Namen der Zieldatenbank, in die die heruntergeladenen Daten vom Grabber abgelegt werden oder über den Usernamen des Users, der den Auftrag erteilt hat, hergestellt werden. Ist keine Zuordnung nötig oder möglich, so wird immer der Eintrag "Standard" verwendet. Der Eintrag "standard=" muss daher immer vorhanden sein!

Ist eine Zuordnung nötig, so erfolgt diese über zwei Wörterbücher, die Sie ebenfalls auf Seite Nr. 10 des IHADMIN unter "daba2bu.dat in system" und "user2bu.dat in system" eintragen können.

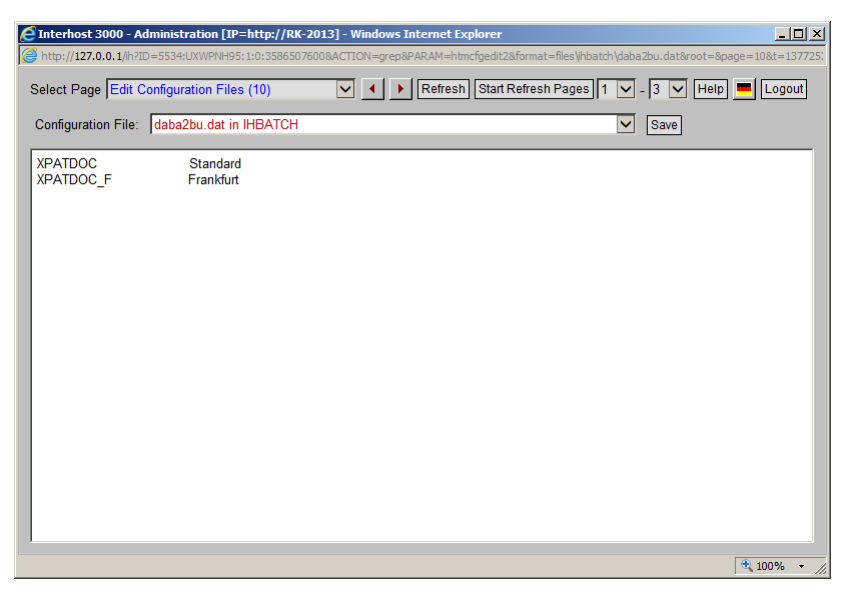

Es handelt sich hierbei um zweispaltige Listen, bei denen auf der linken Seite der Datenbank- oder Username und auf der rechten Seite der Name der Business Unit, so wie er in der cfg.ini eingetragen wurde, steht. Achten Sie dabei darauf, dass die rechte Spalte der Liste bündig eingegeben werden muss.

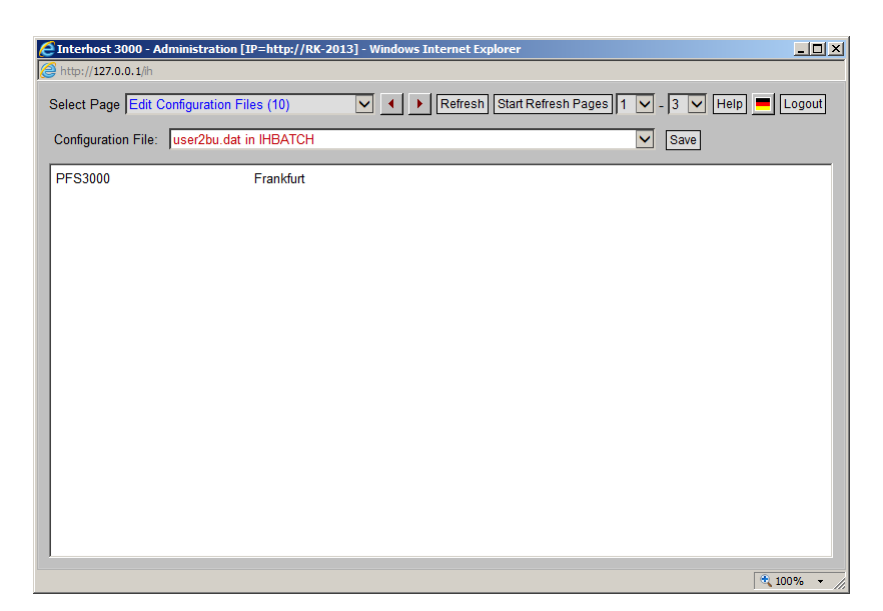

Nach dem Abspeichern verwendet der OPS-Grabber diese Informationen und protokolliert den aktuellen Stand der heruntergeladenen Daten bezogen auf die aktuelle Woche. Zur Anzeige des aktuellen Standes aller verwendeten Business Units wird die neue Seite Nr.16 des IHADMIN verwendet.

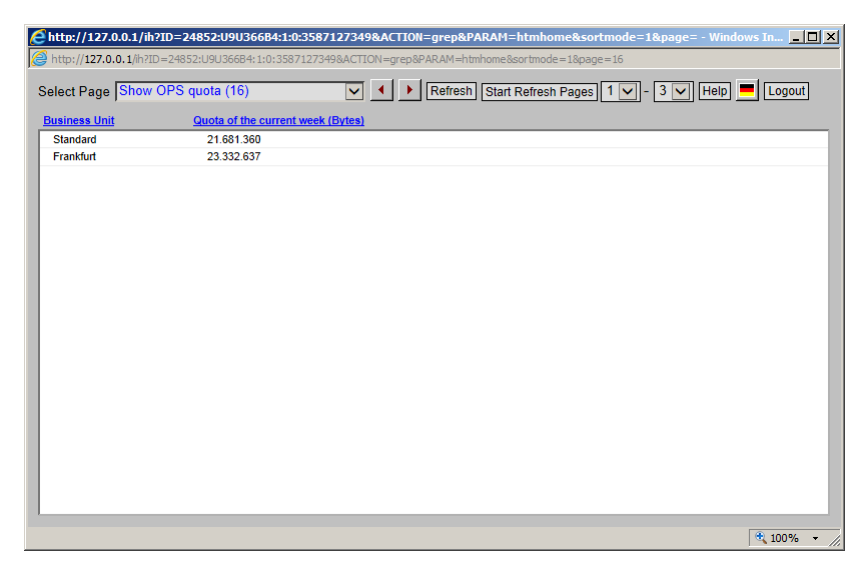

Die Benutzer des XPAT-Systems können den aktuellen Stand der zugehörigen Business Unit in der Detailanzeige des IOPS abgefragen. Dort steht jetzt bei jedem Auftrag ein Button "show ops quota" zur Verfügung.

| Attp://127.0.0 | 0.1/h?ID=24955:KPP8KUSV:1:0:3587123594&ACTION=filter&PARAM=iops_detail+3584940291910-1                                                                                                    |
|----------------|----------------------------------------------------------------------------------------------------|
| Parameter      | Value                                                                                                    |
| Display Time   | 30.08.2013:15:13:15                                                                                                    |
| Order Number   | 3584940291910-1 bundle                                                                                                    |
| Order Type     | PN-GRABBER                                                                                                    |
| User           | PFS3000                                                                                                    |
| Priority       | 10                                                                                                    |
| Database       | TEXTANALYSE_REF show doc show ops quota                                                                                                    |
| Mode           | BCD                                                                                                    |
| Patent Number  | DE19924350A1                                                                                                    |
| Language       | gr                                                                                                    |
| Run Time       | Immediately                                                                                                    |
| Entry Time     | 05.08.2013:08:44:53                                                                                                    |
| Start Time     | 05.08.2013:08:44:55                                                                                                    |
| Finish Time    | 05.08.2013:08:45:03                                                                                                    |
| Status         | READY                                                                                                    |
| Process Info   | 1-7-413                                                                                                    |
| Log Message    | 05.08.2013 08:4458 DE19924350A1         searching for bibliographic data           05.08.2013 08:4458 DE19924350A1         searching for claims           05.08.2013 08:4459 DE19924350A1         searching for claims           05.08.2013 08:4459 DE19924350A1         searching for claims           05.08.2013 08:4459 DE19924350A1         -claims - OPS: ok           05.08.2013 08:459 DE19924350A1         -claims - OPS: next life is empty [patgrabberierr3584940291910-1.1.log]           05.08.2013 08:450 DE19924350A1         -claims - OPS: result file is empty [patgrabberierr3584940291910-1.2.log]           05.08.2013 08:450 DE19924350A1         -description - CPS: result file is empty [patgrabberierr3584940291910-1.2.log]           05.08.2013 08:450 DE19924350A1         -description - CPS: result file is empty [patgrabberierr3584940291910-1.2.log]           05.08.2013 08:450 DE19924350A1         -description - CPS: result file is empty [patgrabberierr3584940291910-1.2.log]           05.08.2013 08:450 DE19924350A1         -description - CPS: result file is empty [patgrabberierr3584940291910-1.2.log] |
|                |                                                                                                    |

Der aktuelle Stand wird in einer Meldungsbox angezeigt.

| 🦉 Mel         | ing vom Interhost 3000 🗠 Webseitendialog 🛛 🗴                                                           |
|---------------|----------------------------------------------------------------------------------------------------|
| <i> itt</i> p | /127.0.0.1/ih?ID=24955:KPP8KUSV:1:0:3587123621&ACTION=grep&PARAM=htmalert&LONG_GREP=Die+Business+Unit+ |
| 1             | Die Business Unit Standard hat in dieser Woche 21.681.360 Bytes aus dem OPS heruntergeladen.           |
|               | ОК                                                                                                    |

Weitere Anpassung an das OPS 3.1 sind nicht notwendig.

Wurden keine Schlüssel für den OPS 3.1 Zugang hinterlegt oder wurde bei der Eingabe ein Fehler gemacht, so erscheint in der Detailanzeige eines IOPS-Auftrages eine entsprechende Fehlermeldung (OPS: authorization codes missing).

HINWEIS: Der Eintrag eines Schlüssels zur Business Unit "Standard" muss auf jeden Fall vorhanden sein.